Для подачи заявки на участие в Олимпиаде участнику необходимо:

- 1. Открыть Региональный Олимпиадный портал расположенный по адресу в сети интернет <u>http://olymp.uriit.ru</u>.
- 2. Войти в «Личный кабинет».

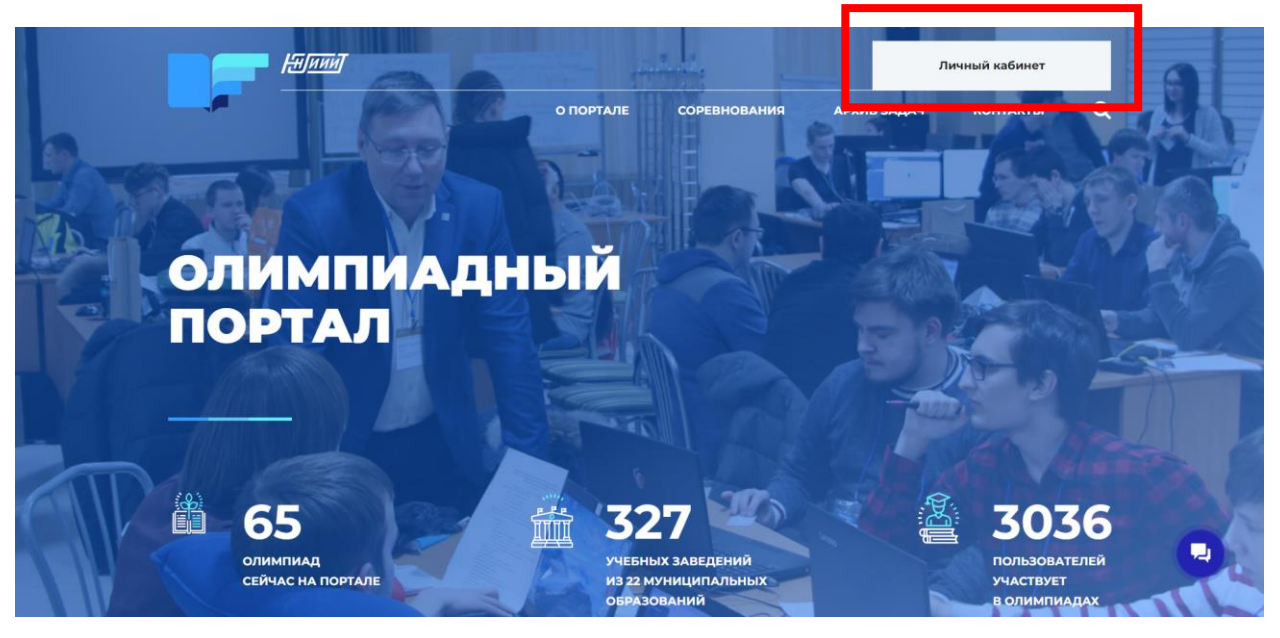

- 3. Авторизоваться посредством упрощенной или подтвержденной учетной записи портала Госуслуг (Детям до 14 лет можно оформить только упрощённую учётную запись. При этом его интересы представляют родители или опекуны, они же регистрируют ребёнка на Госуслугах. Для регистрации упрощённой учётной записи потребуется только телефон и электронная почта).
- 4. Нажимаем «ВОЙТИ».

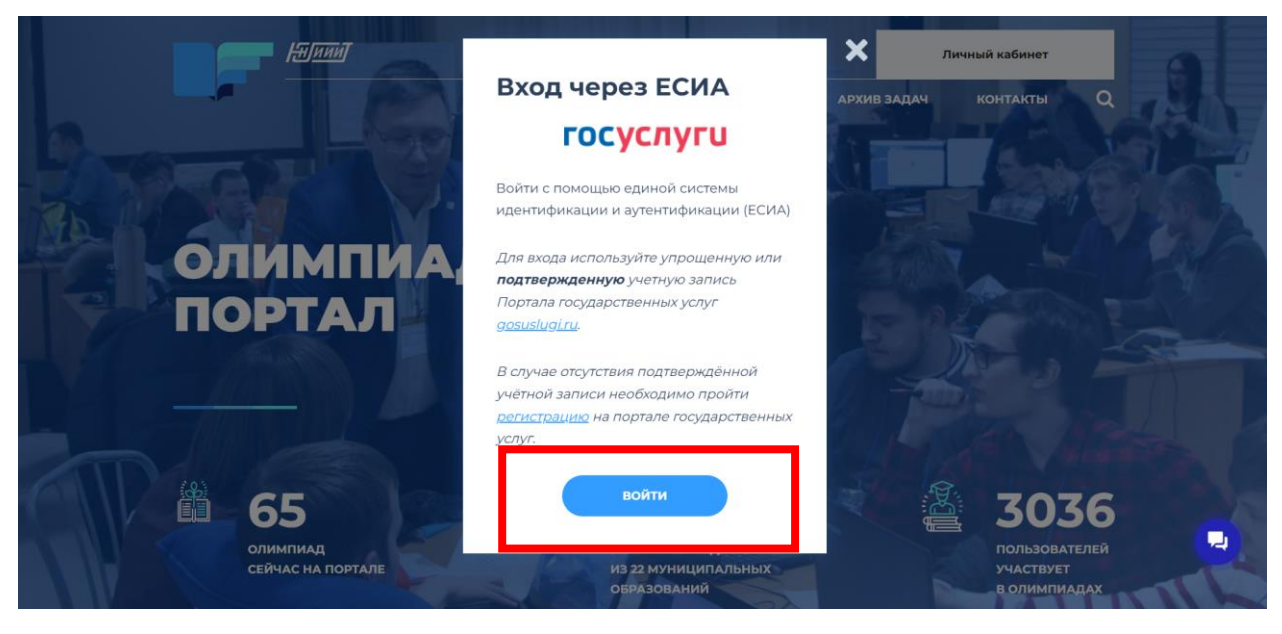

5. Вводим номер телефона и пароль от Личного кабинета Госуслуг.

|                               | BOOM DE CONCOLERO DE LA CONCOLERO DE LA CONCOL | жаани<br>Кура еще моляно войти с<br>паролем от Госуспуг? |  |
|-------------------------------|----------------------------------------------------------------------------------------------------|----------------------------------------------------------|--|
| Помощь и поддержка Условия ис | пользования Политика конфиденциальности                                                                                                    | Русский -                                                |  |
| 9                             | Официальный интернет-портал государственных у                                                                                                    | cnyr, 2022 r. Poetworan                                  |  |

- 6. Нажимаем «ВОЙТИ»
- 7. После входа на Олимпиадный Портал в профиле ОБЯЗАТЕЛЬНО проверяем свои данные. Меняем класс, букву класса, обязательно указываем школу, в которой учится школьник.
- 8. Нажимаем «СОХРАНИТЬ»

|         | 0 00974                              |                                                 |  |  |  |  |  |  |
|---------|--------------------------------------|-------------------------------------------------|--|--|--|--|--|--|
| ПРОФИЛЬ |                                      |                                                 |  |  |  |  |  |  |
|         | профиль мои олимпиады мои результаты | мои заявии рейтног                              |  |  |  |  |  |  |
|         | Cuefa                                | Reserved JUNIOR Strand Lands                    |  |  |  |  |  |  |
|         | Omra                                 | настоположнике:<br>Хакты-Манскйск ч             |  |  |  |  |  |  |
|         | Игоревна                             | аналан<br>АУ Югорский колледи-интернат олимпийс |  |  |  |  |  |  |
|         |                                      | a vision<br>9 V A V                             |  |  |  |  |  |  |
|         | сохолиять 🔶                          | )                                               |  |  |  |  |  |  |

9. Переходим в раздел «СОРЕВНОВАНИЯ»

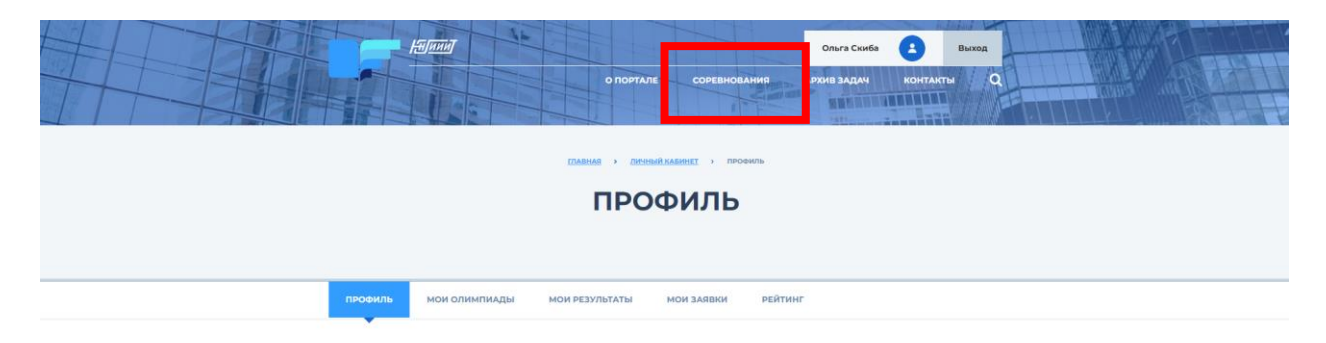

10. Выбираем нужную олимпиаду

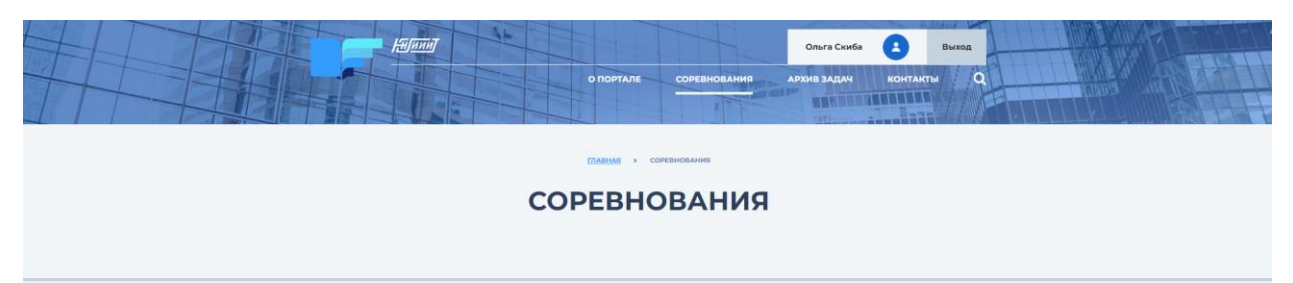

| 2 MAO30rpa 7 |
|--------------|

11. Нажимаем «ПОДАТЬ ЗАЯВКУ»

| <u>ГЛАВНАЯ СОРЕВНОВАНИЯ</u> МУНИЦИПАЛЬНЫЙ ЭТАП ПО ИНФОРМАТИКЕ В ХМА          | AG-ROFPE, 7-8 K/JACCH                                        |  |  |  |  |  |  |  |
|------------------------------------------------------------------------------|--------------------------------------------------------------|--|--|--|--|--|--|--|
| МУНИЦИПАЛЬНЫЙ ЭТАП ПО ИН<br>В ХМАО-ЮГРЕ, 7-8 КЛА                             | МУНИЦИПАЛЬНЫЙ ЭТАП ПО ИНФОРМАТИКЕ<br>В ХМАО-ЮГРЕ, 7-8 КЛАССЫ |  |  |  |  |  |  |  |
| ТЕКУЩЕЕ ВРЕМЯ: 25.01.2022 15:04:35 НАЧАЛС: 15.12.2021 10:00:00   Спредылущая | OKOH4AHUE 26.01.2022 14:00:00                                |  |  |  |  |  |  |  |
| Об олимпиаде                                                                 |                                                              |  |  |  |  |  |  |  |
|                                                                              | 13<br>декабря 2021                                           |  |  |  |  |  |  |  |
|                                                                              | СТАТУС:<br>НАЧАЛАСЬ                                          |  |  |  |  |  |  |  |
| 🌲 участники 📝 разбор задач 📰 результат                                       | подать заявку                                                |  |  |  |  |  |  |  |
|                                                                              |                                                              |  |  |  |  |  |  |  |
|                                                                              |                                                              |  |  |  |  |  |  |  |

- 12. В течении 3 часов заявка будет одобрена системным администратором.
- 13. В назначенное время школьник заходит на олимпиаду и приступает к решению задач.

## Как зарегистрировать ребенка на Госуслугах

Детям младше 14 лет можно оформить только упрощенный аккаунт.

## Упрощенный аккаунт

Пока ребенок не достиг совершеннолетия, в органах государственной власти его интересы представляют родители или опекуны. Но иногда требуется создать детям личный профиль на Госуслугах — например, школьникам для работы с электронным дневником.

На начальном этапе понадобится только номер мобильного телефона или адрес электронной почты.

- 1. Зайдите на сайт <u>https://www.gosuslugi.ru/</u>
- 2. Нажмите кнопку «Зарегистрироваться».
- 3. Появится простая форма создания профиля.

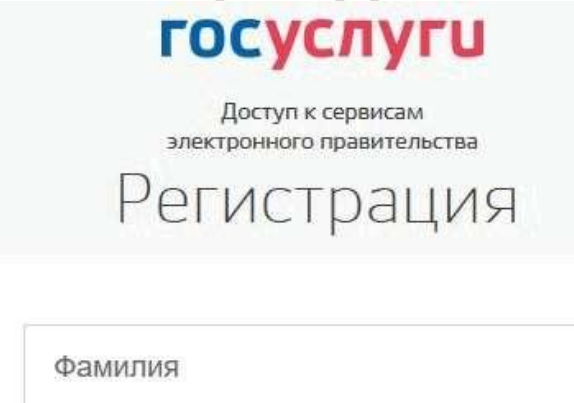

Имя

Мобильный телефон

Или электронная почта

Нажимая на кнопку «Зарегистрироваться», вы соглашаетесь с Условиями использования и Политикой конфиденциальности

Зарегистрироваться

- 4. Впишите полное имя и фамилию несовершеннолетнего точно так, как они указаны в свидетельстве о рождении.
- 5. Введите номер телефона или адрес почты, достаточно одного из этих параметров.
- 6. Заполненное поле в дальнейшем станет логином для входа.

- 7. Корректно заполните форму и нажмите кнопку «Зарегистрироваться».
- 8. После этого подтвердите номер мобильного телефона или электронную почту.

Если вы указали мобильный телефон, на него придет смс-сообщение с кодом для активации учетной записи.

9. Ведите полученный код на Госуслугах, и вам станет доступен упрощенный аккаунт первого уровня. Если вы вписали электронную почту — на нее придет письмо со ссылкой, переход по которой активирует профиль.

| Регистрация<br>Подтверждение номера телефона                                                               |
|----------------------------------------------------------------------------------------------------|
| , +7<br>Изменить данные                                                                                    |
| На ваш мобильный телефон отправлен<br>код подтверждения, введите его ниже, чтобы<br>закончить регистрацию. |
| Код                                                                                                    |
| Продолжить                                                                                                 |
| Код действителен еще 186 секунд                                                                            |

10. Чтобы зарегистрировать ребенка на Госуслугах, система предложит задать пароль от его учетной записи. Создайте сложную комбинацию минимум из 8 символов, содержащую буквы и цифры. Объясните ребенку, что на портале будут храниться важные персональные сведения, поэтому параметры входа на него нельзя передавать друзьям. Не стоит использовать одинаковые пароли для Госуслуг и электронной почты или социальной сети.

| Регистрация<br>Создание пароля |  |
|--------------------------------|--|
|                                |  |
| Пароль                         |  |
| Еще раз                        |  |
| Готово                         |  |
|                                |  |

Регистрация упрощенной учетной записи завершена! Теперь вы можете пройти авторизацию на Олимпиадном Портале <u>http://olymp.uriit.ru</u>.

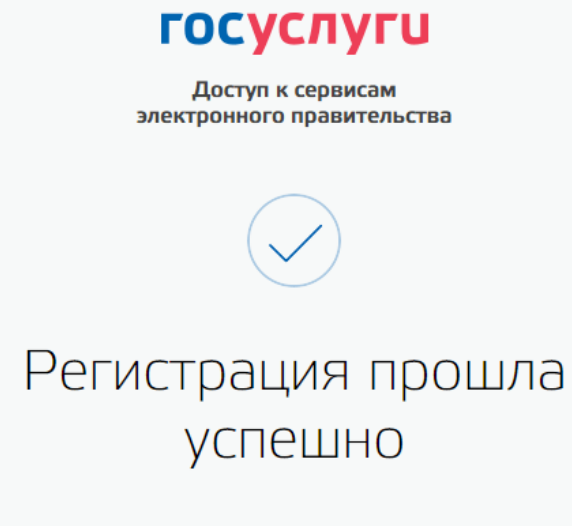

Через 3 секунды вы перейдете обратно на портал.